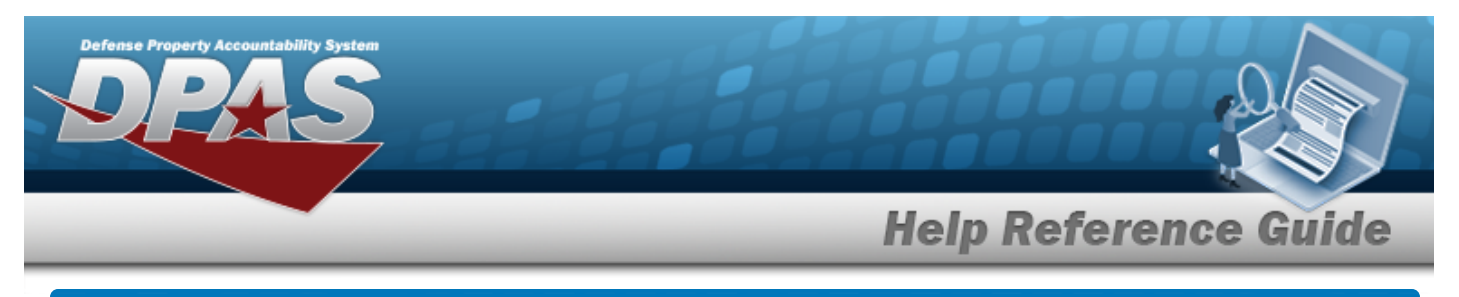

# Search for an Equipment Pool — Criteria

### Overview

The Maintenance and Utilization module Equipment Pool process provides the ability to add, update and delete Equipment Pools. The Equipment Pool exists to permit the grouping of property with the Point of Contact (POC) information to allow for the management of Dispatches (Issue/Return). A Maintenance Activity (MA) can have multiple Equipment Pools. When new assets are profiled in the Maintenance Asset Master process, the asset becomes available for association with an Equipment Pool. Maintenance personnel may have their access restricted where they can only see specific Equipment Pools. This is accomplished in the User Equipment Pool process in conjunction with the DPAS Roles Request Form.

#### Helpful Tip

Prior to adding an Equipment Pool, an address can be created to populate the POC information on the Add page. Select Master Data > Address > Address Type > EP - Equipment Pool.

# Navigation

Master Data > Equip Pool > Equipment Pool Search Criteria page

### Procedures

#### Search for an Equipment Pool

One or more of the Search Criteria fields can be entered to isolate the results. By default, all

results are displayed. Selecting at any point of this procedure returns all fields to the default "All" setting.

1. In the Search Criteria panel, narrow the results by entering one or more of the following optional fields.

| Search Criteria |                  |                 |     |
|-----------------|------------------|-----------------|-----|
| Equip Pool Id   | Select an Item 🗸 | Equip Pool Name |     |
|                 |                  | Reset           | Add |

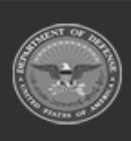

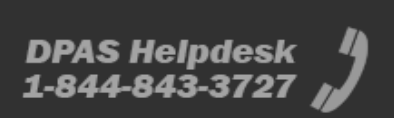

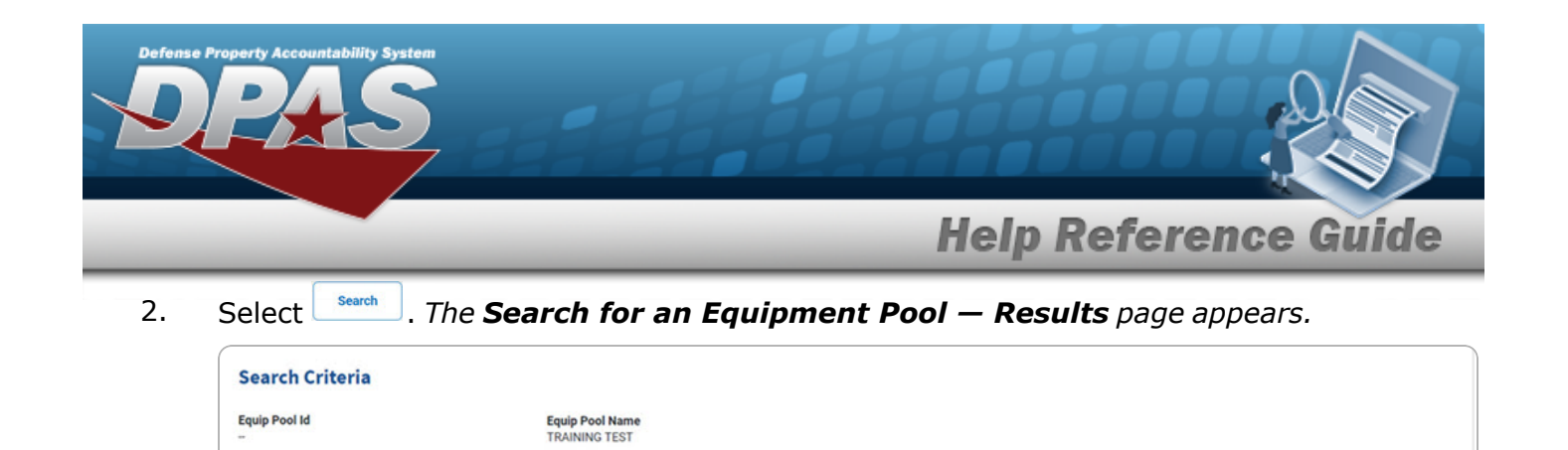

Equip Pool Name

TRAINING TEST

Equip Pool Desc

TRAINING TEST

Cancel

Add

Search Results

Delete

Delete

Equip Pool Id

TT

Update

Update

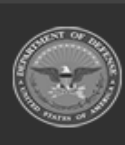

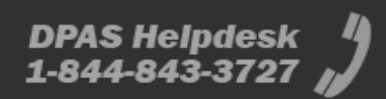

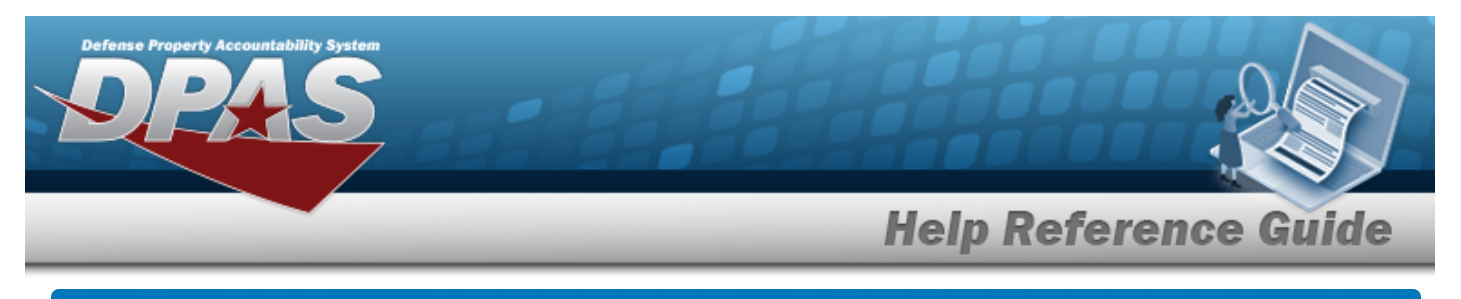

# Add an Equipment Pool

### Navigation

Master Data > Equip Pool > Search Criteria > Add > Equipment Pool Add page

## Procedures

Add an Equipment Pool

Selecting at any point of this procedure removes all revisions and closes the page. **Bold** numbered steps are required.

1. Select

### . The **Add an Equipment Pool** page appears.

| *Equip Dool Id   |               | 61da 64              | t State Ande Net Applicable |  |
|------------------|---------------|----------------------|-----------------------------|--|
| Equip Pool Id    |               | State Cd             | ~state code Not Applicable  |  |
| *Equip Pool Name | TRAINING TEST | *Country Cd          | *-N/A                       |  |
| Equip Pool Desc  |               | ZIP Cd               |                             |  |
| New Address      | 0             | FAST Report Long/Lat |                             |  |
|                  |               | Longitude            |                             |  |
| Address Search   | ۹             | Latitude             | Latitude                    |  |
| Hrs Of Operation |               | Phone Nbr            |                             |  |
| *POC             |               | E-Mail Address       |                             |  |
| Activity Name    |               |                      |                             |  |
| Address 1        |               | Remarks              |                             |  |
| Address 2        |               |                      |                             |  |
| Loc              |               | History Remarks      |                             |  |
| *City            |               |                      |                             |  |

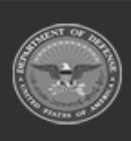

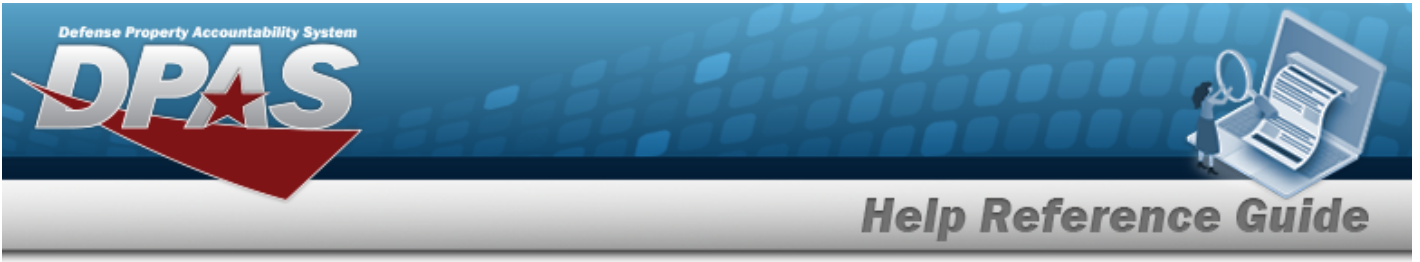

- **A.** Enter the EQUIP POOL ID in the field provided. *This is a 2 alphanumeric character field.*
- **B.** Enter the EQUIP POOL NAME in the field provided. *This is a 15 alphanumeric character field.*
- **C.** Enter the EQUIP POOL DESC in the field provided. *This is a 125 alphanumeric character field.*
- **D.** Enter the POC in the field provided. *This is a 25 alphanumeric character field.*
- **E.** Enter the Activity Name in the field provided. *This is a 50 alphanumeric character field.*
- **F.** Enter the Address 1 in the field provided. *This is a 25 alphanumeric character field*.
- **G.** Enter the City in the field provided. *This is a 22 alphanumeric character field.*
- **H.** Use \* to select the Country Cd.
- 2. Select Add . The View the Equipment Pool Transaction Status page appears.

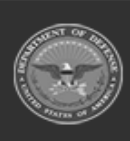

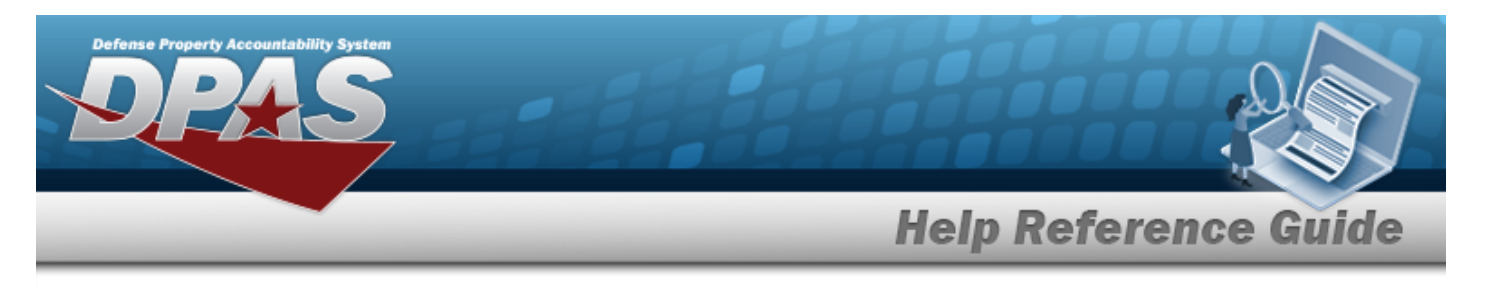

| Up   | date an                      | Equipment F                                    | Pool                  |                                  |  |
|------|------------------------------|------------------------------------------------|-----------------------|----------------------------------|--|
| Nav  | igation                      |                                                |                       |                                  |  |
|      | Master Data<br>link > Equipr | > Equip Pool > Search<br>nent Pool Update page | n Criteria > Search   | > Search Results > Update hyper- |  |
| Proe | cedures                      |                                                |                       |                                  |  |
| Upda | ate an Equi                  | pment Pool                                     |                       |                                  |  |
|      | page. Bold                   | <b>I</b> numbered steps are                    | required.             |                                  |  |
|      | *Equip Pool Id               | π                                              | State Cd              | PA-Pennsylvania                  |  |
|      | *Equip Pool Name             | TRAINING TEST                                  | *Country Cd           | US-UNITED STATES OF AMERICA      |  |
|      | *Equip Pool Desc             | TRAINING TEST                                  | ZIP Cd                | 17055                            |  |
|      | Address Search               | ٩                                              | Longitude             |                                  |  |
|      | Hrs Of Operation             |                                                | Eatitude<br>Phone Nhr | Latitude<br>Obsee Nor            |  |
|      | *POC                         | JESSIE JON                                     | E-Mail Address        |                                  |  |
|      | *Activity Name               | TRAINING TEST                                  |                       | TEST                             |  |
|      | *Address 1                   | 4650 TEST DR                                   | Remarks               |                                  |  |

**A.** Update the EQUIP POOL ID, entering the revised identifier in the field provided. *This is a 2 alphanumeric character field.* 

**History Remarks** 

Update

Cancel

DPAS Helpdesk 1-844-843-3727

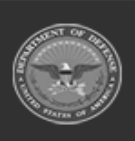

Address 2

Loc

\*City

MECHANICSBURG

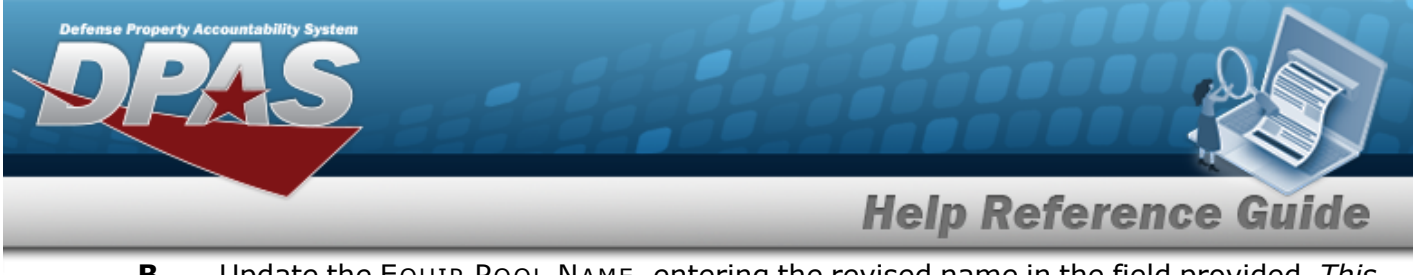

- **B.** Update the EQUIP POOL NAME, entering the revised name in the field provided. *This is a 15 alphanumeric character field.*
- **C.** Update the EQUIP POOL DESC, entering the revised description in the field provided. *This is a 125 alphanumeric character field.*
- **D.** Verify the POC.
- **E.** Verify the Activity Name.
- **F.** Verify the Address 1.
- **G.** Verify the City.
- **H.** Verify the COUNTRY CD.
- 2. Select Update . The View the Equipment Pool Transaction Status page appears.

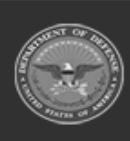

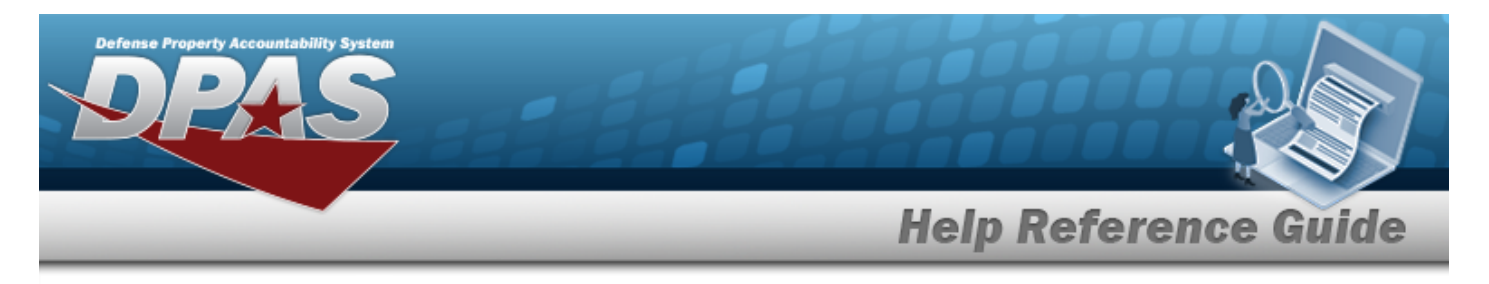

# **Delete an Equipment Pool**

### Navigation

Search Master Data > Equip Pool > Search Criteria > > Equipment Pool Delete page

> Search Results > Delete hyperlink

#### **Procedures**

#### **Delete an Equipment Pool**

Selecting \_\_\_\_\_ at any point of this procedure removes all revisions and closes the page. **Bold** numbered steps are required.

Select the Delete hyperlink. The **Delete an Equipment Pool** page appears. 1.

| π             |                                                                                 |                                                                                                    |  |
|---------------|---------------------------------------------------------------------------------|----------------------------------------------------------------------------------------------------|--|
|               | State Cd                                                                        | PA-Pennsylvania                                                                                                    |  |
| TRAINING TEST | *Country Cd                                                                     | US-UNITED STATES OF AMERICA                                                                                                    |  |
| TRAINING TEST | ZIP Cd                                                                          | 17055                                                                                                    |  |
|               | FAST Report Long/Lat                                                            |                                                                                                    |  |
|               | Longitude                                                                       |                                                                                                    |  |
| JESSIE JON    | Latitude                                                                        | Latitude                                                                                                    |  |
| TRAINING TEST | Phone Nbr                                                                       | Phone Nbr                                                                                                    |  |
| 4650 TEST DR  | E-Mail Address                                                                  | E-Mail Address                                                                                                    |  |
|               | Remarks                                                                         | TEST                                                                                                    |  |
|               |                                                                                 |                                                                                                    |  |
| MECHANICSBURG | History Remarks                                                                 |                                                                                                    |  |
|               |                                                                                 |                                                                                                    |  |
|               | TRAINING TEST TRAINING TEST JESSIE JON TRAINING TEST 4650 TEST DR MECHANICSBURG | TRAINING TEST     ZIP Cd       FAST Report Long/Lat     Englitude       JESSIE JON     Latitude       TRAINING TEST     Phone Nbr       4650 TEST DR     E-Mail Address       Remarks     Remarks |  |

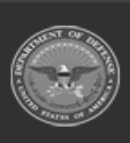

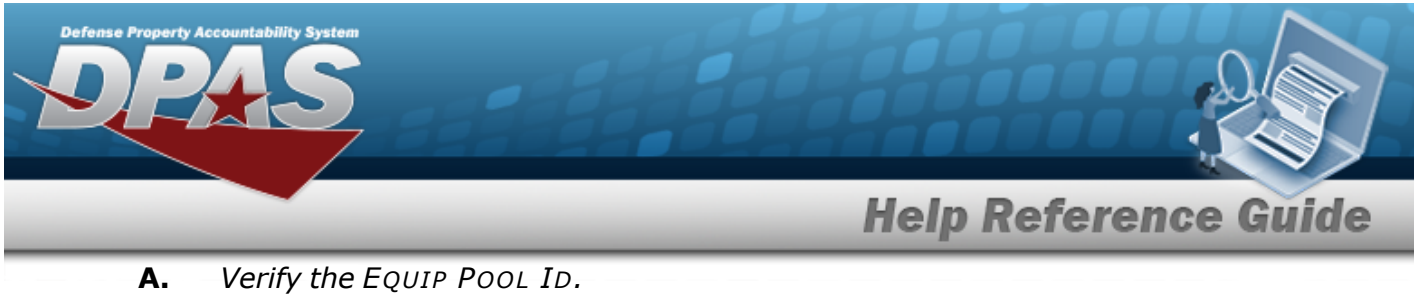

- Β. Verify the EQUIP POOL NAME.
- С. Verify the EQUIP POOL DESC.
- D. Verify the POC.
- Ε. Verify the Activity Name.
- F. Verify the Address 1.
- G. Verify the City.
- Verify the COUNTRY CD. н.
- Select . The View the Equipment Pool Transaction Status page appears. 2.

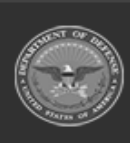